#### ARTIGO: 11477

**4gym - Exportar treino de um cliente para outro cliente** Olá

O quê você vai encontrar nesse artigo:

• Como clonar ou exportar o treino

O objetivo da exportação é clonar o treino de um cliente para outro cliente.

Essa situação é comum quando você vez o treino para um cliente e agora um outro cliente vai ter um treino igual ou bem parecido.

Nesse caso faz sentido você exportar o treino, sem precisar adicionar todas as informações novamente. Isso irá copiar as informações:

- Nome do treino
- Cargas, séries, repetições, observações

Pra exportar o treino, siga esses passos:

## Passo 1 Abrir os treinos do cliente que já possui o treino

Acesse os treinos do cliente, através do acesso rápido de informações na tela do cliente na lateral direita, como imagem abaixo:

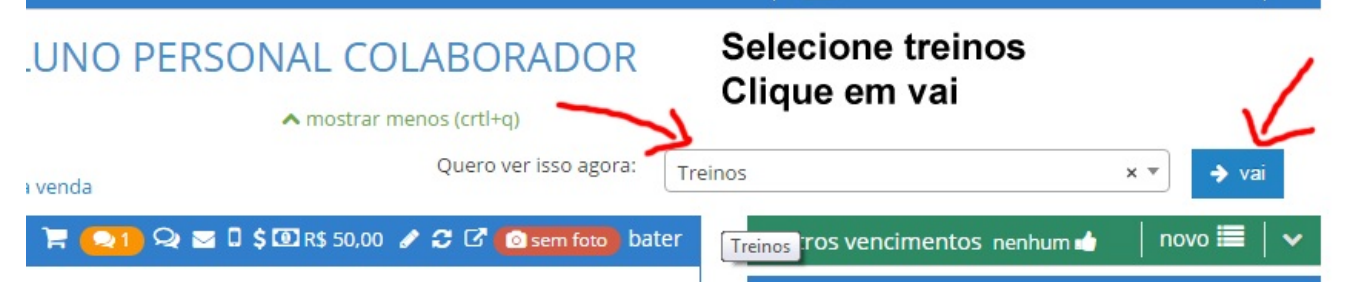

## Passo 2 Localizar o botão exportar e clicar nele

Clique no botão exportar, disponível na exibição em tabela e caixas verdes, confira imagem abaixo:

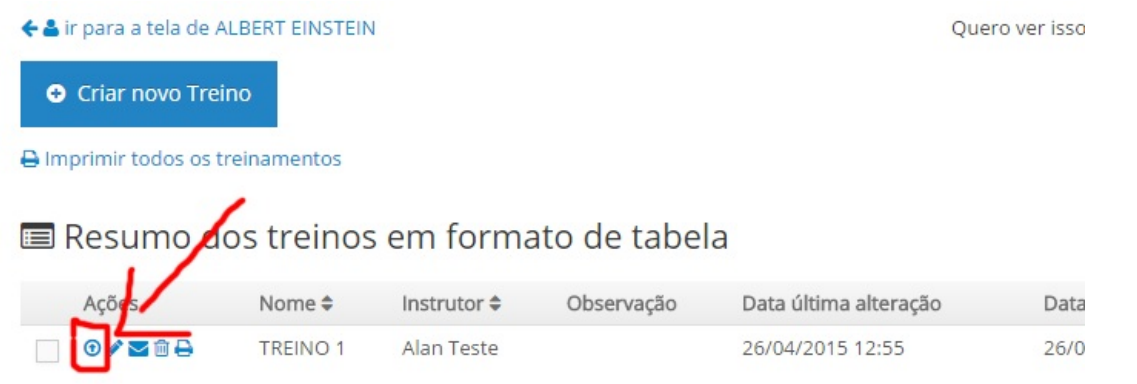

# 📰 Resumo dos treinos em formato de caixas

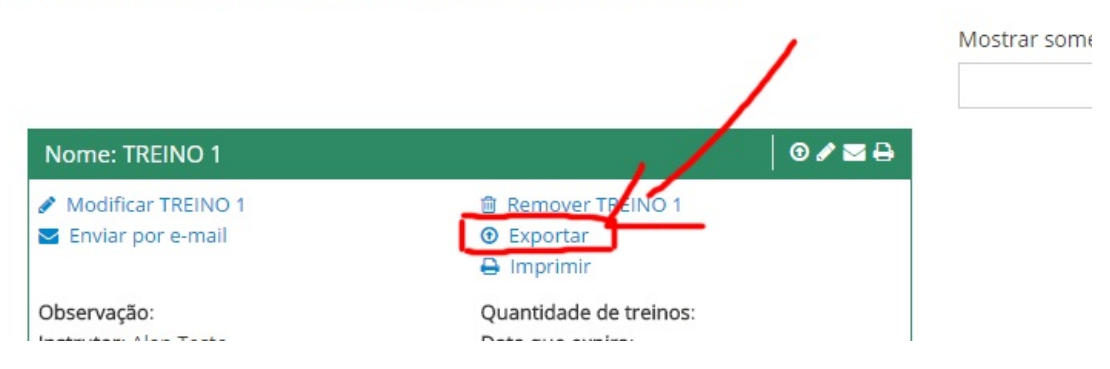

#### Passo 3 Confirmar exportação de treino

Você será direcionado para a tela para confirmar a exportação dos treinos.

Nessa tela você deve escolher o cliente que irá receber o clone do treino, como imagem abaixo:

# Exportar treinamento de ALBERT EINSTEIN para outro cliente

Essa opção permite você clonar o treinamento selecionado de ALBERT EINSTEIN para Selecione o cliente para clonar abaixo:

Selecione abaixo cliente para quem deseja exportar o treino de ALBENT ERNSTEIN Alan Juca e clique para confirmar

Clique aqui para confirmar exportar treino

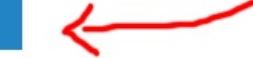

# Passo 4 Confirmar que o treino foi exportado

Confira se será exibida uma mensagem de confirmação de operação. Para conferir clique em ver o treino exportado, como imagem abaixo:

# Exportar treinamento de ALBERT EINSTEIN para outro c

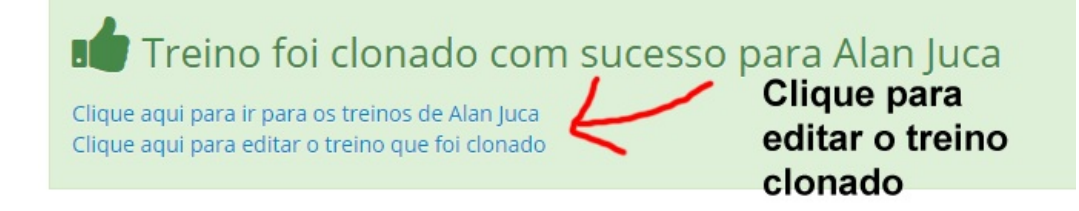

# Pronto!

Agora você aprendeu como se exporta(ou clonar) um treino de um cliente para outro.

Em caso de dúvidas ou dificuldades, não deixe de entrar em contato om o suporte através de: e-mail: suporte@mobilemind.com.br cel: (54) 9900 8894 whatsapp: (54) 9900 8894 fixo: (54) 3451-2809 (estamos com problemas de transferência da nossa linha e caso não conseguir, por favor use os outros meios)